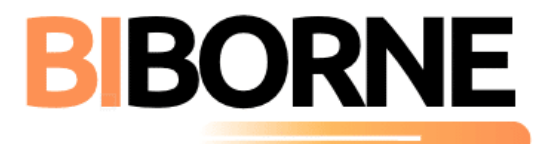

## Procédure préparation Pax S300 - Environnement BIBORNE A faire par le technicien BIBORNE

- Raccorder le S300 en Ethernet et secteur => par défaut il sera en DHCP sur le réseau
- X ALPHA 929 = Réinitialisation usine du Pinpad
- X ALPHA 353 = Affichage des Menu 'COMPLET'
- Désactiver la connexion caisse (sinon on ne peut pas activer l'IP fixe) : Paramètres / Fonctionnel Protocole caisse / Aucun
- Activer la connexion réseau : FUNC / Réseau / Mode communication / Ethernet
- Configuration IP Fixe : FUNC / Réseau / Terminal : Désactiver la fonction DHCP en mettant une « X » et renseigner les paramètres :
  - IP (adresse IP du Pinpad PAX S300)
  - Masque (par défaut 255.255.255.0)
  - Passerelle (par défaut adresse IP du routeur)
  - DNS Primaire
  - DNS Secondaire
- X ALPHA 871 => Passer en Mode autonome
- Saisissez l'ID merchant communiqué par Planet Monetic
- Paramétrage connexion caisse BIBORNE : FUNC / Paramètres / Fonctionnel / Valider jusqu'à Protocole caisse / Sélectionner Nepting / IP / Ecoute 8888 / Passerelle : X
- Le TPE affiche le logo Nepting, en attente du montant envoyé par la caisse
- X ALPHA 720 = Affichage des versions à l'écran
- Mettre le TPE sur la dernière version sur le portail (V163 à ce jour) => Demande à retail@planet-monetic.fr

## Code de sécurité :

| Code fixe et confidentiel                    | :                                 | = <u>211117</u> |
|----------------------------------------------|-----------------------------------|-----------------|
| Code dynamique                               | : ((JJ+MM) x 200 + (JJ+MM) + 188) |                 |
| Exemple pour le 1 <sup>er</sup> janvier 2021 | : ((1+1) × 200 + (1+1) + 188)     | = <u>590</u>    |

## Paramétrage fonctionnement :

Pas de paramétrage spécifique car gérer sur la caisse.

lécessite une alimentation externe PI186